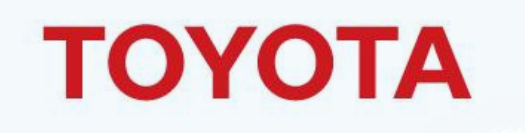

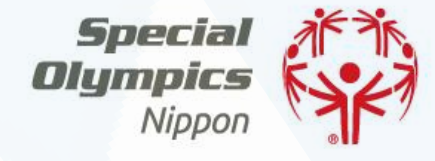

#### スペシャルオリンピックス日本 オンラインマラソン2020 特別企画 SONアスリート×トヨタ運動部

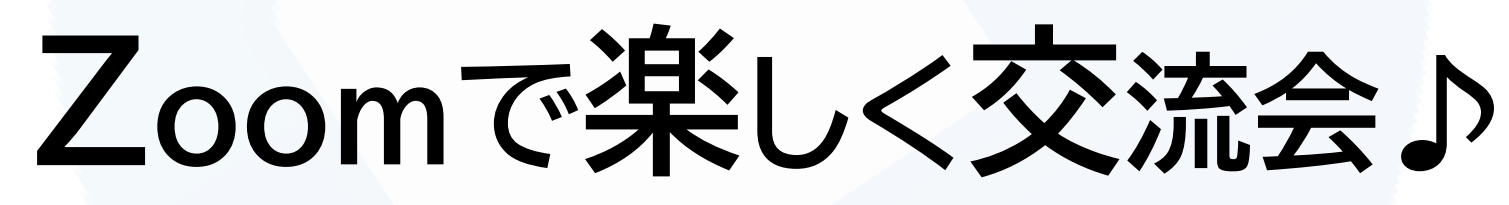

# Zoomで楽しく交流会♪について

このZoom交流会は、SONスポンサーのトヨタ自動車運動部の皆様と スペシャルオリンピックス日本のアスリートを<sup>"つなぐ"ものです。</sup>

以前からトヨタ自動車運動部の皆様にはSOを応援していただいておりますが、 特にコロナ渦で応援メッセージを送ってくださるなど、 とても勇気づけられたアスリートも多かったのではないでしょうか?

今回は運動部の皆様が直接、アスリートの皆様と交流する機会を 設けてくださいましたので、ぜひ楽しんでいってください!!

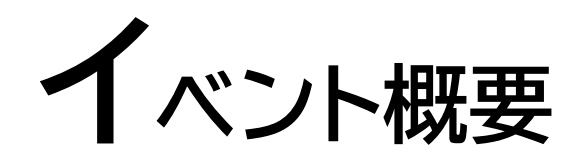

| イベント内容 | トヨタ自動車様の運動部の方が参加し、ZOOM画面を通してSONアスリートの皆様の質問に答えたり<br>一緒にクイズをしたりなど、オンラインの交流会になります!参加選手は当日までお楽しみ♪ |
|--------|-----------------------------------------------------------------------------------------------|
| 参加費    | 無料                                                                                            |
| 参加対象   | スペシャルオリンピックス日本 アスリート                                                                          |
| 参加方法   | Web会議サービス「Zoom」を利用致します。<br>お申込みいただく前に、必ず「Zoom」の使い方をご自身で確認してください。                              |
| 参加条件   | ・ZOOMでの参加が可能の方<br>・6ページ~7ページの注意事項に同意いただける方                                                    |

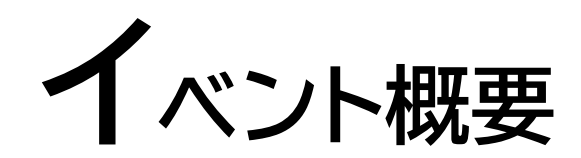

|          | 6つのトヨタ自動車 運動部との交流会を下記日時で実施致します。<br>一つ以上の交流会にご参加いただけますので、ぜひ複数回ご参加ください!!                                                                         |                                                                                                    |  |
|----------|----------------------------------------------------------------------------------------------------|----------------------------------------------------------------------------------------------------|--|
| イベント実施日時 | 女子バスケットボール部アンテロープス<br>硬式野球部<br>女子ソフトボール部レッドテリアーズ<br>スケート部<br>ビーチバレーボール部<br>ラグビー部ヴェルブリッツ<br>※当日の状況により、予定時間より短くなったり、長くなっ                         | 11/14(土) 17:00~18:00<br>11/16(月) 15:30~16:30<br>11/17(火) 14:30~15:30<br>11/19(木) 13:30~14:30<br>11/20(金) 16:30~17:30<br>※現在調整中、後日ご案内致します。 |  |
| 申込方法     | 参加をご希望の方は以下の申込フォームよりお申込みください。<br>11月13日(金)までにお申込された方へzoomの招待メールをお送り致します。<br>■ 申込フォーム: <u>https://forms.gle/NbXcnhpqnAsthXrx9</u> ※外部サイトに移動します。 |                                                                                                    |  |
| 申込締切     | 2020年11月12日(木)17時まで                                                                                                    |                                                                                                    |  |

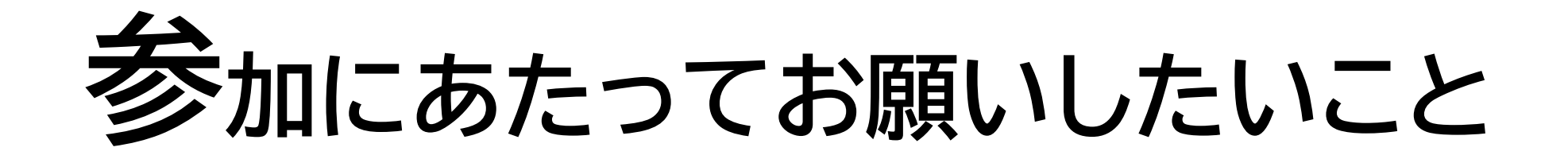

① Q&Aコーナーなどで、ご自身が発言されるとき以外は「ミュート」の設定をお願い致します。

② 運動部の皆さんがアスリートの皆さんとコミュニケーションをとりやすくするため、 「zoomの表示名」をご自身の名前に変更ください。(P9以降参照)

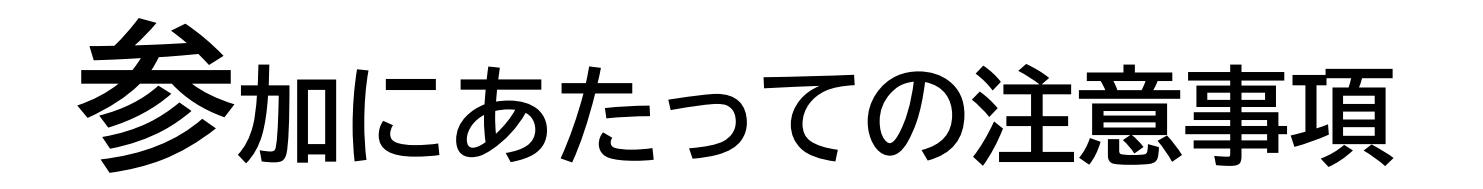

※イベント内容は若干変更する可能性がございますこと、予めご了承ください。

※参加される方は、イベント日時の10分前にはZOOM URLにアクセスしてください。

※途中参加、途中退出はご遠慮ください。

※ZOOMでは1画面1名(横画面)にて顔出しの参加をお願いいたします。

※Q&Aコーナーでは、時間の都合上、全てのご質問に回答できない可能性がございますこと、ご了承ください。

参加にあたっての注意事項

※カメラ、マイクが使用できる環境を整えてください。

※インターネットに接続されたパソコン、スマートフォン、タブレット端末のいずれかで参加可能ですが、 画面上で資料を参照しやすいためパソコンでの参加を推奨します。

※インターネット回線を利用した通信のためインターネット接続料が発生します。Wi-fi環境以外での参加は、通信料にご注意ください。

※接続されたインターネット回線が不安定な場合、映像や音声が乱れる場合があり、快適に受講できない場合があります。 そのような場合でもSON側では一切対応はできませんので、安定した通信環境で接続ください。

※ZOOMインストールなどを起因とするPC、使用端末のトラブルなどは、SONでは補償しかねますので自己責任のもとご使用ください。

※ZOOM操作方法に関するお問い合わせは、SONではサポートできません。 お困りの場合は、ZOOM公式HPのヘルプセンターをご活用ください。https://support.zoom.us/hc/ja

※イベント中は、主催者の記録、広報用として映像の録画、スクリーンショットの保存等をさせていただきます。

※本イベントにおける音声、写真、映像等は主催者が自由に使用させていただきます。

※参加者は、イベント中に映像の録画、スクリーンショットの保存はできません。

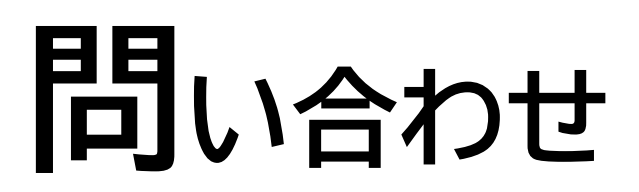

【本件に関するお問合せ】

スペシャルオリンピックス日本事務局 経営企画部 市川宛

メールアドレス:bokin@son.or.jp

※リモートワークを行っておりますので、メールでのご連絡をお願いいたします。 ※メールをお送りいただく際は、件名に「zoom交流会」と記載ください。

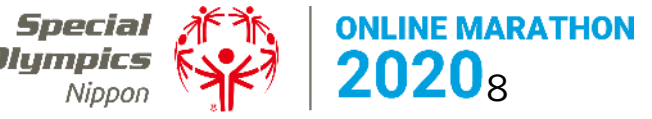

#### 「zoom」の「表示名」の変更方法

■ PCの場合(ブラウザ)

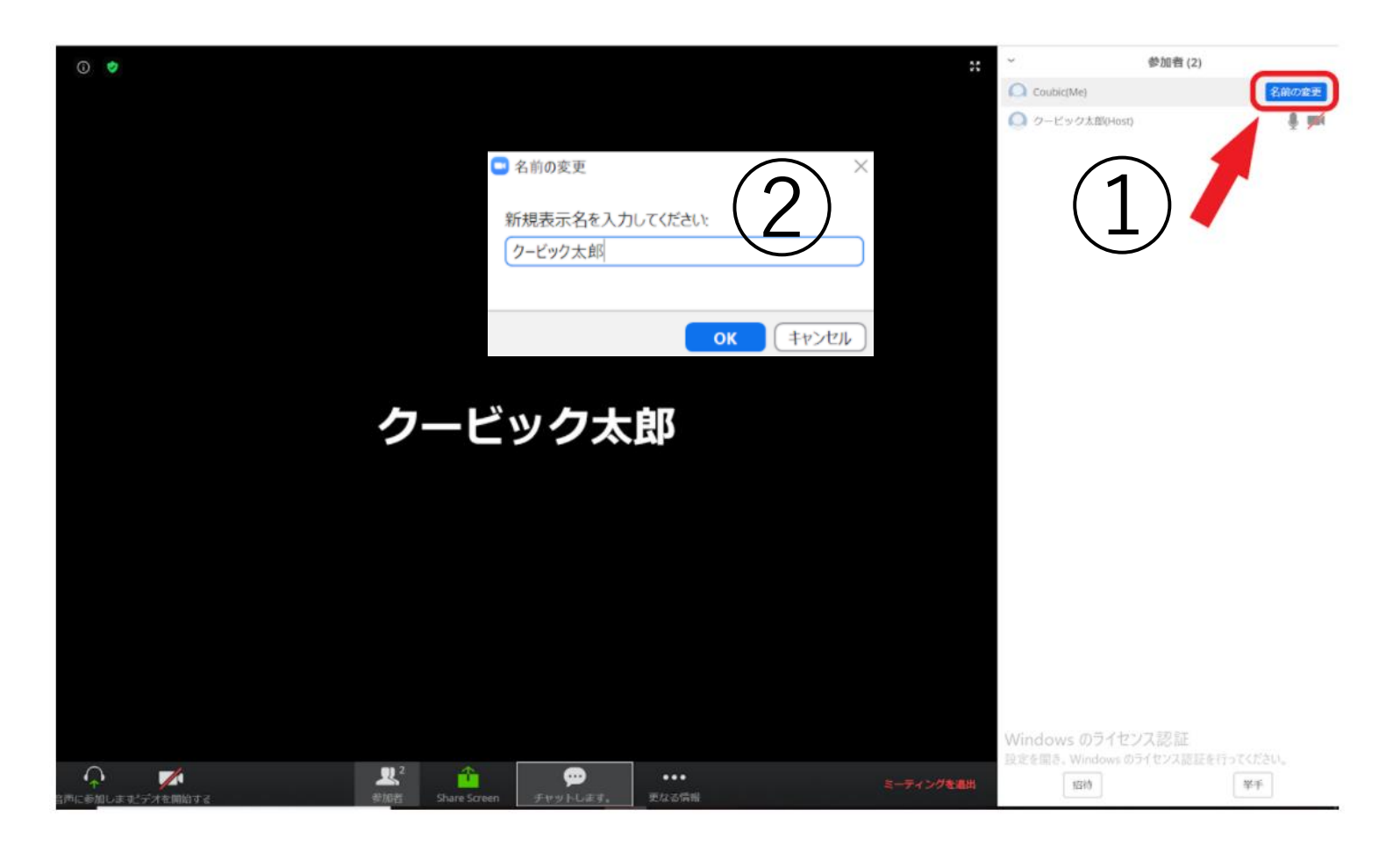

まずはURLからミーティングに参加して 下さい。

①画面右の「名前の変更」をクリック
 ↓
 ②名前を入力(変更する)

## 「zoom」の「表示名」の変更方法

■ PCの場合(アプリ)

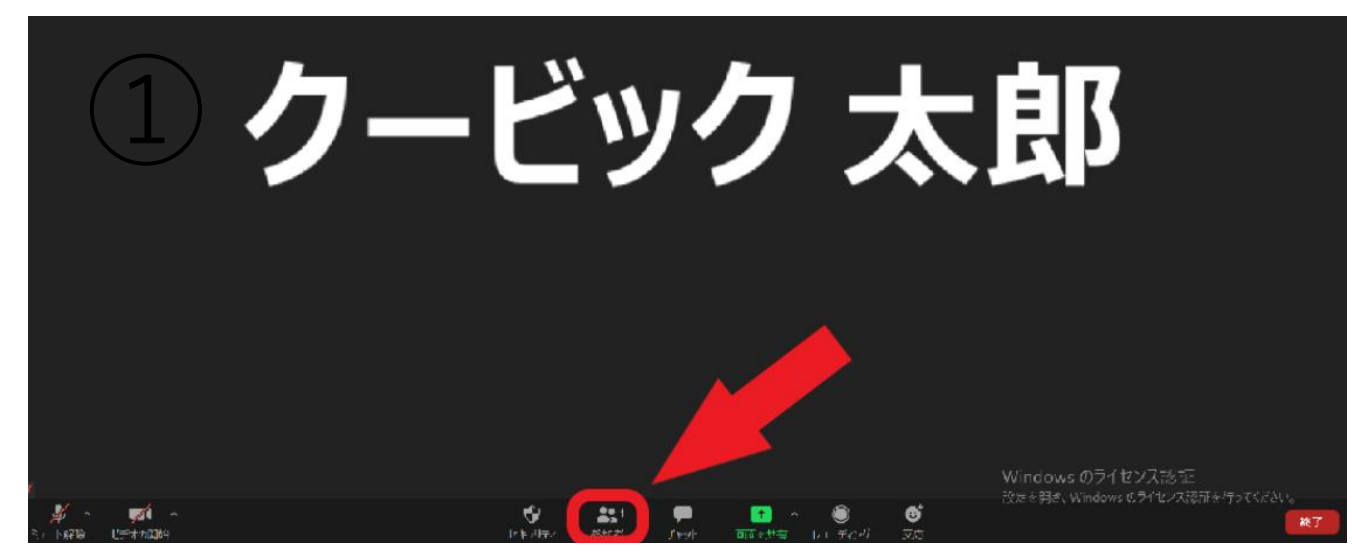

まずはURLからミーティングに参加して 下さい。

①画面下の「参加者」をクリック
 ↓
 ②画面右の「詳細」をクリック
 ↓
 ③名前を入力(変更する)

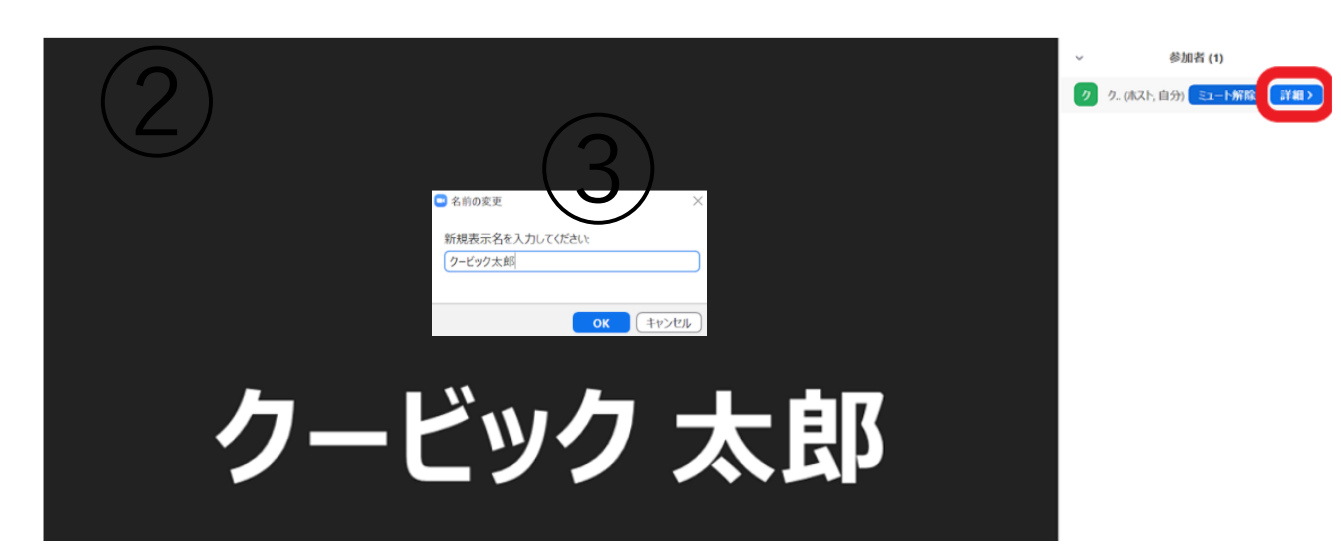

## 「zoom」の「表示名」の変更方法

#### ■ スマホ、タブレットの場合

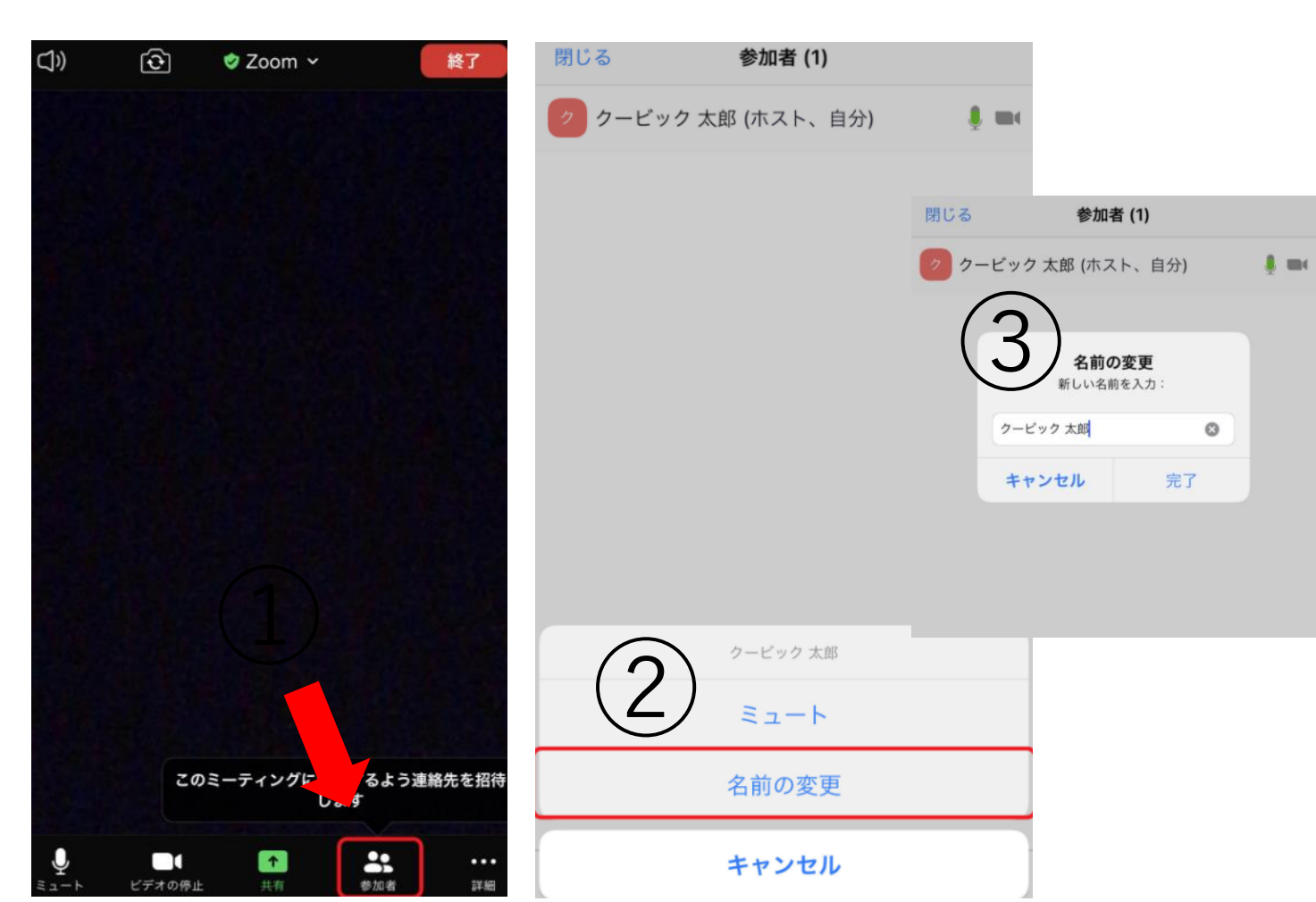

```
まずはURLからミーティングに参加して
下さい。
```

①画面下の「参加者」をクリック
 ↓
 ②一番上の「表示名 (自分)」をタップし、
 「名前の変更」を選択する
 ↓
 ③名前を入力(変更する)

11